# Catalyst 3850シリーズをRTUからスマートモー ドに移行する方法

## 内容

概要 <u>前提条件</u> <u>要件</u> <u>使用するコンポーネント</u> <u>Catalyst 3850シリーズのRTUからスマートモードへの移行</u> <u>確認</u> <u>オプション1:</u> <u>オプション2:</u> <u>オプション3:</u> トラブルシューティング

### 概要

この記事では、Catalyst 3850シリーズを従来のRight-to-Use(RTU)ライセンスから、デバイス主導 の変換(DLC)によってスマートモードに移行するプロセスについて説明します。DLCは、Cisco Smart Software Manager(CSSM)への登録時に、新しいデバイス(製品インスタンス)をスマー トライセンスにアップグレードできる機能です。デバイス上のすべてのライセンスは、手動で変 換しなくても、クラシックまたは永久RTUからスマートライセンスに自動的に変換されます。 DLCは、DLCをサポートするデバイスの最新リリースのソフトウェアでのみ使用できます。 DLCをサポートするデバイスを特定するには、Smartsheetを参照してください。

注意:DLCは、各デバイスに対して1回だけ実行できます。このプロセスでは、クラシック からスマートライセンスへの変換のみがサポートされます。スマートライセンスを変換する と、CSSMでデバイスを登録解除してすべてのスマートライセンスを削除しない限り、これ らのライセンスをクラシックに変換することはできません。

### 前提条件

要件

開始する前に、次のデータを自由に使用できることを確認してください。

- アクティブなCisco.comアカウント
- スマートアカウント管理者ユーザーの役割(スマートアカウント管理者の役割を要求するには、「既存のスマートアカウントへのアクセスを要求する方法」を参照してください)。
- デバイスへのアクセス

#### 使用するコンポーネント

このドキュメントの情報は、特定のラボ環境でIOSバージョン16.12.05bが稼働するCatalyst 3850から作成されたものです。 本稼働中のネットワークでは、各コマンドによって起こる可能性 がある影響を十分確認してください。

## Catalyst 3850シリーズのRTUからスマートモードへの移行

ステップ1:

次に Cisco Software Central Cisco.comアカウントでログインします。

| ≡ | Cisco Software Central                                                                                       | cisco                                                                                                    |                                                                                                    |                                         |
|---|----------------------------------------------------------------------------------------------------|----------------------------------------------------------------------------------------------------|----------------------------------------------------------------------------------------------------|-----------------------------------------|
|   | Cisco Softv<br>Access everything you need to activate and mana<br>your Cisco Smart Licensee.                 | ware Central                                                                                                 |                                                                                                    | Have an account?                        |
|   | Download and                                                                                                 | manage                                                                                                    |                                                                                                    | Need an account? Create an account Help |
|   | Smart Software Manager<br>Track and manage your licenses. Convert<br>traditional licenses to Smart Licenses. | Download and Upgrade<br>Download new software or updates to your<br>current software.                        | Traditional Licenses<br>Generate and manage PAK-based and other<br>device licenses, including demo licenses.                                     |                                         |
|   | Manage licenses ><br>Manage Smart Account<br>Update your profile information and manage<br>users.            | Access downloads > EA Workspace Generate and manage licenses purchased through a Cisco Enterprise Agreement. | Access LRP ><br>Manage Entitlements<br>e0elivery, version upgrade, and more<br>management functionality is now available in<br>ever new newfact. |                                         |

ステップ2:

[スマートソフ**トウェアマネ**ージャ]セクションで、[ライ**センスの管理]をクリックします**。

ステップの結果:Cisco Smart Software Manager(CSSM)に入ります。

| = | Cisco Software Central                                                                                                    | altalta<br>cisco                                                                      |                                                                                                    | Q ⊕ <sup>us</sup> |
|---|----------------------------------------------------------------------------------------------------|---------------------------------------------------------------------------------------|----------------------------------------------------------------------------------------------------|-------------------|
|   | Cisco Soft<br>Access everything you need to activate and m<br>your Cisco Smart Licenses.                                          | ware Centra                                                                           |                                                                                                    |                   |
|   | Download and                                                                                                    | d manage                                                                              |                                                                                                    |                   |
|   | Smart Software Manager<br>Track and manage your licenses. Convert<br>traditional licenses to Smart Licenses.<br>Manage licenses > | Download and Upgrade<br>Download new software or updates to your<br>current software. | Traditional Licenses<br>Generate and manage PAK-based and other<br>device licenses, including demo licenses. |                   |
|   | Manage Smart Account                                                                                                    | FA Workspace                                                                          | Manage Entitlements                                                                                          |                   |

の [スマートライセンスへの変換(Convert to Smart Licensing)] をクリックします。 タブで[変換設定]を選択して、[デバイスLEDのスマートライセンスへの変換]セクションで、次のいずれかのオプションを選択してDLCを有効にします。

#### a.すべての仮想アカウントで有効

[Save] をクリックします。

[仮想アカウントの選択 – スマートライセンスに3 ]ダイアログボックスで、[使用可能な仮想アカウン ]リストボックスからDLCを有効にする仮想アカウン を選択し、矢印をクリックして選択した仮想アカ トを[選択した仮想アカウント]ボックスにに転送 す。[OK] をクリックします。次に、[変換の設定] の[保存]をクリックします。図 1 を参照してくだ

b.選択した仮想アカウントで有効

注:[選択した仮想アカウント]リストボック ら仮想アカウントを削除するには、削除する 想アカウントを選択し、矢印をクリックして 用可能な仮想アカウント]リストボックスに します。

**注**:変換を開始する前に、ライセンス変換を有効にする必要があります。ライセンスの変換 を有効にしないと、CSSMに「insufficient licenses」エラーが表示されます。

| Cisco Software Central                                                                                                    | cisco                                                                                                |                      |
|----------------------------------------------------------------------------------------------------|----------------------------------------------------------------------------------------------------|----------------------|
| Cisco Software Central > Smart Software Licensing<br>Smart Software Licensing                                                                                |                                                                                                    | fill                 |
| Alerts   Inventory Convert to Smart Licensing Reports   Prefere                                                                                              | nces On-Prem Accounts Activity                                                                       |                      |
| License Conversion                                                                                                    |                                                                                                    |                      |
| Convert PAKs Convert Licenses Conversion History                                                                                                    | Conversion Settings Event Log                                                                        | _                    |
| Device Led Conversion to Smart Licensing                                                                                                    |                                                                                                    |                      |
| When product instances register with a virtual account to use Smart Licensin<br>Please note that this capability must be enabled on the product instances pr | ng, any traditional or Right to Use (RTU) licenses on them will be converted<br>for to registration. | i to Smart Licenses. |
| Enabled on All Virtual Accounts                                                                                                    |                                                                                                    |                      |
| Select when traditional licenses are converted to Smart Licenses                                                                                             |                                                                                                    |                      |
| When Product Authorization Keys (PAKs) are Assigned to a Smart Acc<br>When a PAK is assigned to a Smart Account as part of a new order, th                   | count<br>e traditional licenses on it will be converted to Smart Licenses and added to               | o your inventory.    |
| Select which PAKs should be converted:                                                                                                    |                                                                                                    |                      |
| Virtual Accounts: PAKs in All Virtual Account                                                                                                    | its 🗸                                                                                                |                      |

| Cisco Software Cer                                                                                  |                                                                                                    | Q                     |
|----------------------------------------------------------------------------------------------------|----------------------------------------------------------------------------------------------------|-----------------------|
| Cisco Software Central > Smart Software Licens                                                      | Available Virtual Accounts:       • Selected Virtual Accounts:         Search       × Q                                 | ¢                     |
| Alerts Inventory Convert to Smart Licensi                                                           |                                                                                                    | Feedback Support Help |
| License Conversion                                                                                  | <                                                                                                    |                       |
| Convert PAKs Convert Licenses Device Led Conversion to Smar                                         | 43 shown 1 selected                                                                                                    |                       |
| When product instances register with a virtual and Please note that this capability must be enabled | OK Cancel                                                                                                    |                       |
| Enabled on selected virtual Accounts<br>Edit                                                        | iconcing                                                                                                    |                       |
| Select when traditional licenses are converted to 3                                                 | acensing Smart Licenses e Assigned to a Smart Account                                                                   |                       |
| When a PAK is assigned to a Smart Accoun<br>Select which PAKs should be converted:                  | as part of a new order, the traditional licenses on it will be converted to Smart Licenses and added to your inventory. |                       |

図1:[Enabled on selected Virtual Accounts]オプションの仮想アカウントの選択

(オプション)ステップ4:

CSSMで[Preferences]をクリックし、[Notifications]セクションで、[Receive a daily summary containing the events selected below]チェックボックスをオンにします。DLCが正常に終了した後に電子メール通知を受信するには、[情報イベント]セクションの[新しいライセンス]チェックボックスをオンにしてください。ライセンスが変換されない場合に電子メール通知を受信するには、[アラートイベント]セクションの[変換されていないライセンス]チェックボックスをオンにします。[保存]をクリックしてください。

| Cisco Software Central                                                                                                    | Q                                 |
|----------------------------------------------------------------------------------------------------|-----------------------------------|
| Cisco Software Central > Smart Software Licensing                                                                                  |                                   |
| Smart Software Licensing                                                                                                    | Feedback Support Help             |
| Alerts   Inventory   Convert to Smart Licensing   Reports   Preferences   On-Prem Accounts   Activity                              |                                   |
| License Configuration                                                                                                    |                                   |
| Show License Transaction Details in Enabled View Change Log Inventory Tab:                                                         |                                   |
| Reserved License Preinstallation: Enabled on All Virtual Accounts View Change Log                                                  |                                   |
| Notifications                                                                                                    |                                   |
| Daily Event Summary                                                                                                    |                                   |
| Receive a daily email summary containing the events selected below                                                                 |                                   |
| Email Address:                                                                                                    | <u>•</u>                          |
| Alert Events:                                                                                                    |                                   |
| Insufficient Licenses - Usage in account exceeds available licenses                                                                |                                   |
| Licenses Expiring - Warning that term-limited licenses will be expiring. Sent 90, 60, 30, 14, 7, 3 and 1 day prior to expiration.  |                                   |
| Licenses Expired - Term-limited licenses have expired. Only displayed if Licenses Expiring warning have not been dismissed.        |                                   |
| Product Instance Failed to Connect - Product has not successfully connected during its renewal period                              |                                   |
| Product Instance Failed to Renew - Product did not successfully connect within its maximum allowed renewal period.                 |                                   |
| On-Prem Synchronization Overdue - On-Prem has not synchronized within the expected time period.                                    |                                   |
| On-Prem Unregistered and Removed - On-Prem failed to synchronize in 90 days and has been removed.                                  |                                   |
| Licenses Not Converted - One or more traditional licenses were not automatically converted to Smart during Product Instance Regist | tration.                          |
| Informational Events:                                                                                                    |                                   |
| New Licenses - An order has been processed and new licenses have been added to the account                                         |                                   |
| Vew Product Instance - A new product instance has successfully registered with the account                                         |                                   |
| Licenses Reserved - A product instance has reserved licenses in the account                                                        |                                   |
| Status Notification                                                                                                    |                                   |
| Receive an email when a On-Prem synchronization file has finished processing by Smart Software Manager                             |                                   |
| Virtual Assistant                                                                                                    |                                   |
| Ask if I need help when I am inactive                                                                                              |                                   |
| Save Reset                                                                                                    |                                   |
| Contacts   Feedback   Help   Site Map   Terms & Conditions   Privacy State                                                         | ment   Cookie Policy   Trademarks |

ステップ 5:

デバイスをスマートアカウントに登録します。デバイスをスマートアカウントに登録する方法に ついては、『スマートアカ<u>ウントにデバイスを登録する方法(クラウド接続)』を参照してくだ</u> <u>さい</u>。

ステップ 6:

クライアントまたはコンソールのいずれかを使用して、ログインおよびパスワードを使用してデ バイスのIOSにログインします。

ステップの結果:IOSのユーザEXECモードに入ります。

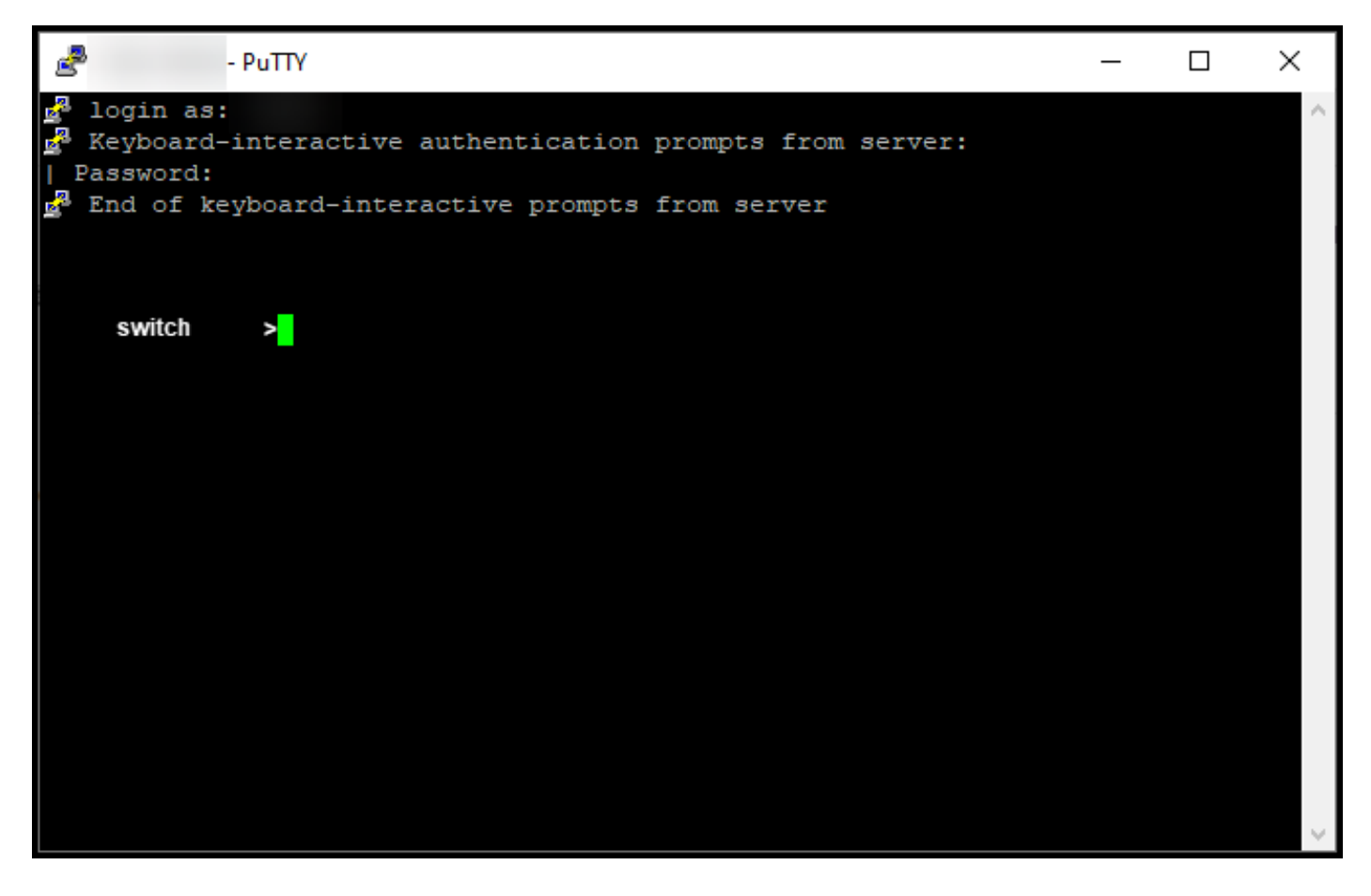

#### **手順7**:

コマンドラインでenableコマンドを入力し、パスワードを入力して特権EXECモードにアクセスします。

ステップの結果:特権EXECモードに入ります。

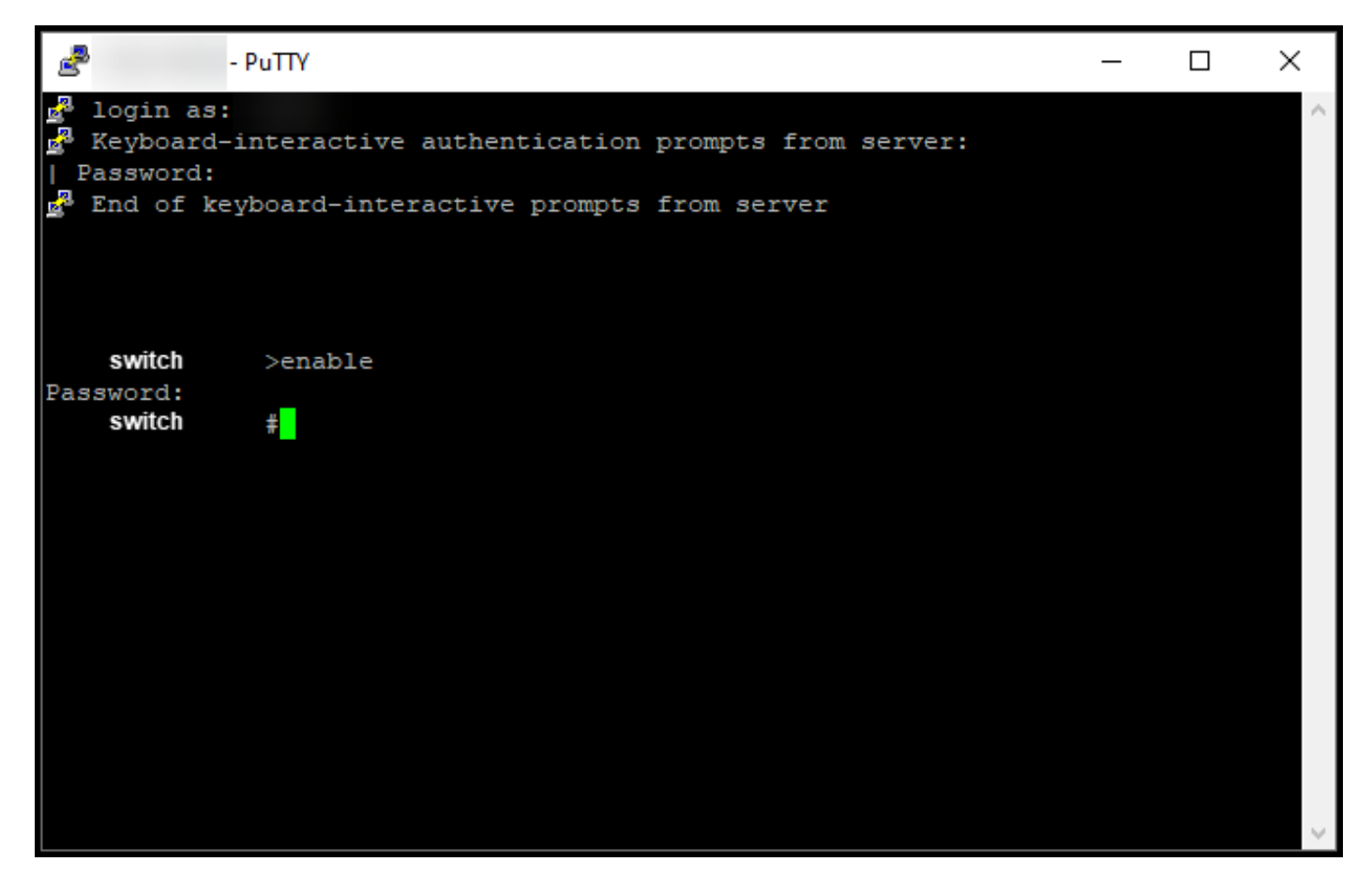

ステップ 8:

特権EXECモードで、license smart conversion startコマンドを入力してDLCを開始します。

ステップの結果:ライセンスがCSSMに移行されます。

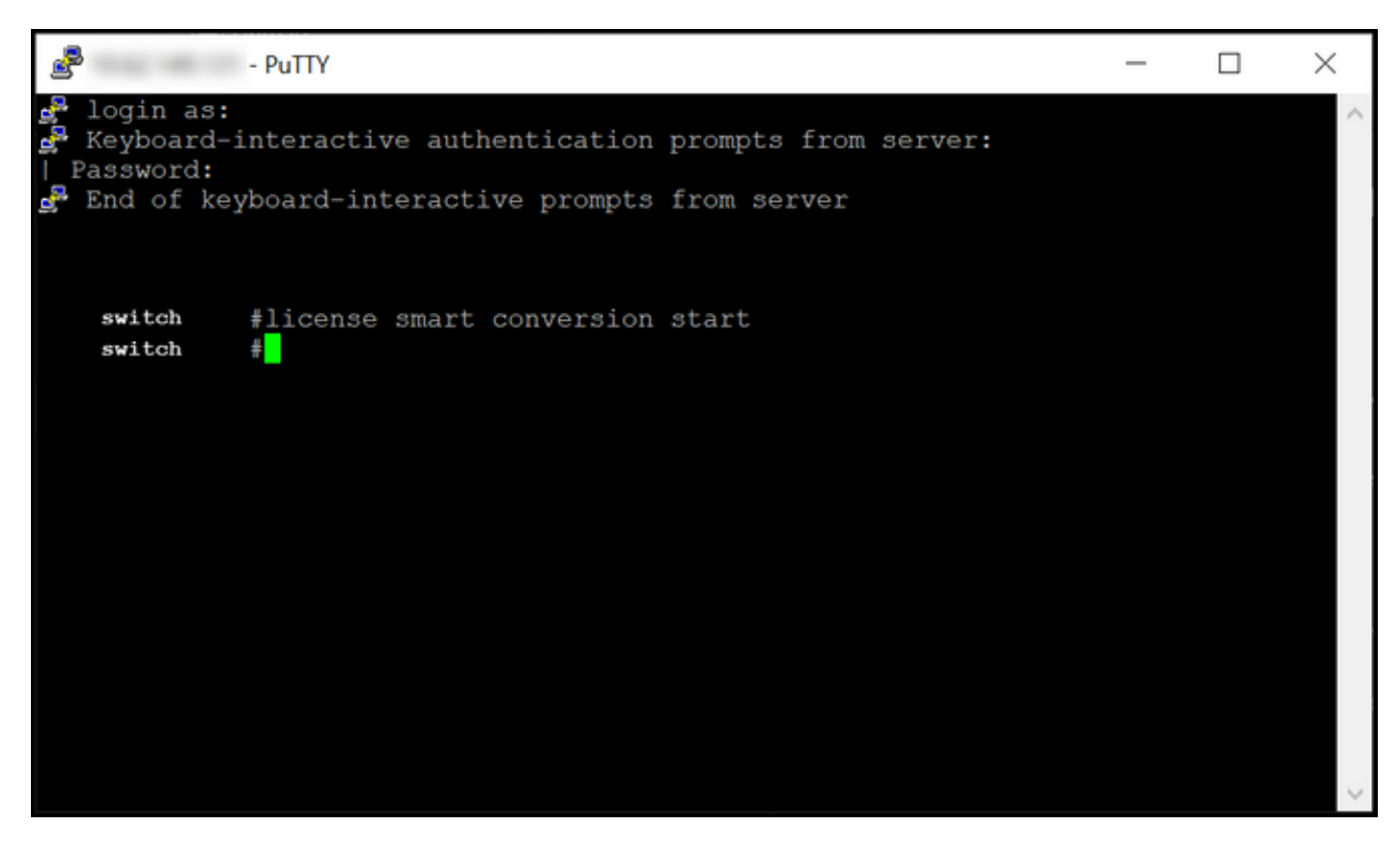

## 確認

このセクションでは、Catalyst 3850シリーズをRTUからスマートモードに正しく移行したことを 確認します。

オプション1:

確認手順:Cisco Smart Software Manager(CSSM)で、[スマートライセンスに変換]をクリックし、 [変換履歴]をクリックします。[変換ステータス]列でデバイスのステータスを確認します。

ステップの結果:[変換ステータス]のステータスが[ライセンス変換]と表示されます。

**ヒント**:変換履歴が長い場合は、デバイスIDまたは製品ファミリを入力して検索バーでデバイスを検索できます。

| Cisco                  | Software Central                          | (1)<br>Cl                         | inijin<br>Isco            |                                        | Q 🔵 🤅                   | ₿US<br>EN        |
|------------------------|-------------------------------------------|-----------------------------------|---------------------------|----------------------------------------|-------------------------|------------------|
| Cisco Software Central | Smart Software Licensing<br>are Licensing |                                   |                           |                                        | D<br>Feedback Support H | <b>▼</b><br>Help |
| Alerts Inventory       | Convert to Smart Licensing Repo           | rts   Preferences   On-Prem Accou | nts Activity              |                                        |                         | - 6              |
| Convert PAKs           | Convert Licenses Conversion               | Conversion Settings               | Event Log                 |                                        |                         |                  |
| G                      |                                           |                                   | Search                    | by Device Identifier or Product Family | ٩,                      |                  |
| ( Source               | Device                                    | Product Family                    | Conversion Status         | Time                                   | Actions                 |                  |
| Device                 | UDI_PID                                   |                                   | Licenses Converted        | 2003-00-0" 11-00-00                    |                         |                  |
| Device                 | UDI_PID                                   |                                   | Licenses Converted        | 1000 and 17 10 10 at                   |                         |                  |
|                        |                                           |                                   | -                         |                                        | Showing All 2 Records   |                  |
|                        |                                           |                                   |                           |                                        |                         |                  |
|                        |                                           |                                   | 0 - III - I - DI 0 - 1    |                                        | <b>.</b>                |                  |
| Conta                  | cts   Feedback   Help                     | Site Map   Terms &                | Conditions   Privacy Stat | ement   Cookie Policy                  | trademarks              |                  |

#### オプション2:

**確認手順:Cisco Smart Software Manager(CSSM)**で、**[インベント**リ]をクリックして、仮想アカウントを選択し、[ライセンス]をクリ**ックしま**す。

ステップの結果:変換したライセンスがテーブルに表示されます。

**ヒント**: ライセンスの長いリストがある場合は、検索バーでライセンスを検索できます。

| -               | Cisco Software Centra                                                | al                              | ululu<br>cisco          |                                            |                                    |
|-----------------|----------------------------------------------------------------------|---------------------------------|-------------------------|--------------------------------------------|------------------------------------|
| Cisco So<br>Sma | oftware Central > Smart Software Licensing<br>art Software Licensing |                                 |                         |                                            | Feedback Support Help              |
| Alerts          | Inventory Convert to Smart Licensing                                 | Reports Preferences O           | n-Prem Accounts Activit | y                                          |                                    |
| Virtua          | I Account:                                                           |                                 |                         |                                            | 1 Minor Hide Alerts                |
| Gene            | eral Licenses Product Instances                                      | Event Log                       |                         |                                            |                                    |
| A               | Available Actions 👻 Manage Licen                                     | se Tags License Re              | servation               | Show License Transactions Search by Licens | By Name By Tag                     |
|                 |                                                                      |                                 |                         |                                            | Advanced Search 🗸                  |
|                 | License                                                              | Billing P                       | urchased In Use         | Substitution Balance Alerts                | Actions                            |
|                 | Source: DLC Device Conversion<br>SN:                                 | Sku:<br>NA<br>Family:<br>EDISON | 1                       | Expires:<br>-never-                        |                                    |
|                 | Source: DLC Device Conversion<br>SN:                                 | Sku:<br>NA<br>Family:<br>EDISON | 1                       | Expires:<br>-never-                        |                                    |
| •               | Cisco FMC 2K Series Strong Encryption<br>(3DES/AES)                  | Prepaid                         | 1 0                     | - +1                                       | Actions 👻                          |
| Ð               | UC Manager Basic License                                             | Prepaid                         | 1 0                     | - +1                                       | Actions 👻                          |
| Ð               | UC Manager Enhanced License                                          | Prepaid                         | 2 0                     | - + 2                                      | Actions 👻                          |
| Ð               | UC Manager Enhanced Plus License                                     | Prepaid                         | 1 0                     | - +1                                       | Actions 👻                          |
| Ð               | UC Manager Essential License                                         | Prepaid                         | 1 0                     | - +1                                       | Actions 👻                          |
| Œ               | UC Manager Telepresence Room License                                 | Prepaid                         | 1 0                     | - +1                                       | Actions -<br>Showing All 7 Records |
|                 | Contacts   Feedback                                                  | Help   Site Map                 | Terms & Conditions      | i   Privacy Statement   Cookie Policy      | Trademarks                         |

オプション3:

確認手順:デバイスのIOSで、特権EXECモードに入り、show license statusコマンドを入力します。

**ステップの結果**:ライセンス変換のステータスが正常**と表示さ***れます***。** 

| PuTTY - PuTTY                                                                                                    | - | × |
|----------------------------------------------------------------------------------------------------|---|---|
| <pre>switch #show license status Smart Licensing is ENABLED</pre>                                                                                                    |   | ^ |
| Utility:<br>Status: DISABLED                                                                                                    |   |   |
| Data Privacy:<br>Sending Hostname: yes<br>Callhome hostname privacy: DISABLED<br>Smart Licensing hostname privacy: DISABLED<br>Version privacy: DISABLED                                                                                    |   |   |
| Transport:<br>Type: Callhome                                                                                                    |   |   |
| Registration:<br>Status: REGISTERED<br>Smart Account:<br>Virtual Account:<br>Export-Controlled Functionality: ALLOWED<br>Initial Registration: SUCCEEDED on<br>Last Renewal Attempt: None<br>Next Renewal Attempt:<br>Registration Expires: |   |   |
| License Authorization:<br>Status: AUTHORIZED on<br>Last Communication Attempt: SUCCEEDED on<br>Next Communication Attempt:<br>Communication Deadline:                                                                                       |   |   |
| License Conversion:<br>Automatic Conversion Enabled: False<br>Active: PID:<br>Status: Successful on<br>Standby: PID:<br>Status: Successful on                                                                                               |   |   |
| Export Authorization Key:<br>Features Authorized:<br><none></none>                                                                                                    |   |   |
| switch #                                                                                                    |   | ~ |

## トラブルシューティング

Catalyst 3850シリーズをRTUからスマートモードに移行するプロセスで問題が発生した場合は、 ジョブエイドを参照してください。トラブルシューティング後も問題を解決できない場合は、 <u>Support Case Manager(SCM)でケースを開きます</u>。